## Kollégiumi jelentkezési kérvény leadásának folyamata

Első lépésben válassza a Ügyintézés/Kollégiumi jelentkezés menüpontot.

Képzés | Állatorvosi - teszt - egységes, osztatlan képzés(AOONÁL2BPEN-TESZT)(Felv. éve:2019/20/1[Nappali]) (Jogv. kezd.:2019.02.0...

|   | Egységes Tanulmányi Ren                                                                                                    | n Meet Street                                                           |                                                    |                                                                                                    |                                    |
|---|----------------------------------------------------------------------------------------------------|-------------------------------------------------------------------------|----------------------------------------------------|----------------------------------------------------------------------------------------------------|------------------------------------|
|   | Saját adatok Tanulmányok                                                                                                    | Tárgyak Vizsgák Pénzügyek                                               | Információ                                         | Ügyintézés                                                                                                    |                                    |
|   | Aktualitások 🚱 🔀<br>Üzenetek 🚱 🔀                                                                                                    | <ul> <li>Üzenetek</li> <li>Szűrések</li> <li>Özenet típusok:</li> </ul> | ⊂Egyedi üz<br>OAutomatil<br>©Összes üz<br>Listázás | Reiratkozás/Rejelentkezés<br>Kollégiumi jelentkezés<br>Modulvalasztas<br>Záróvizsgák<br>Átsorolási kérelem<br>Kérvények<br>Kérvény véleményezés/bírálás<br>Diákigazolvány igénylés<br>Kérdőívek<br>Szakosodás | n <b>et típusok:</b> Összes üzenet |
| 7 | <ul> <li>Beérkezett üzenetek (606)</li> <li>Elküldött üzenetek</li> <li>Archivált üzenetek</li> <li>Beállítások</li> <li>Címtár</li> </ul> | Műveletek: Uj üzenet<br>Üzenetek listája<br>Műveletek: Törlés<br>Töröl  |                                                    | SZARUSUUAS                                                                                                    |                                    |

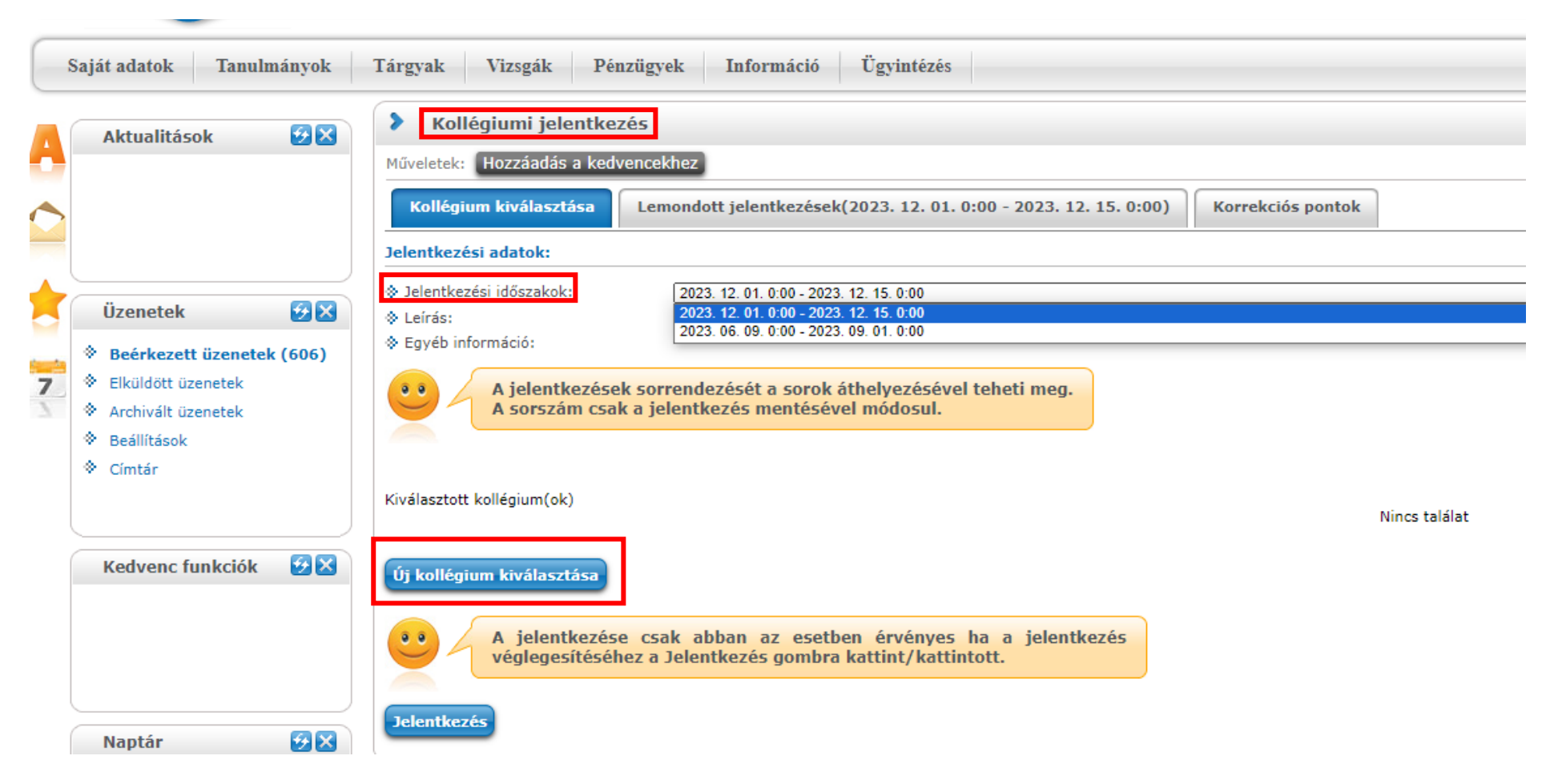

A Kollégiumi jelentkezés felületen válassza ki a megfelelő időszakot, majd kattintson az Új kollégium kiválasztása gombra

A felugró ablakban a kollégiumok listájából a sor végén lévő jelölő négyzet megjelölésével válassza ki a megfelelő kollégiumot és kattintson a Kiválasztott kollégiumok hozzáadása gombra

|   |              |                                  |                                           | ? 🖻 🗙                               |
|---|--------------|----------------------------------|-------------------------------------------|-------------------------------------|
|   | Kollégiumo   | ok listája                       |                                           | 🖺 📥 🥭                               |
|   | Műveletek:   | Kiválasztott kollégiumok hozzáac | lása                                      |                                     |
| 1 | Kód:         | Rövidnév:                        | Leírás                                    | Kiválaszt                           |
|   | ATEMK        | Marek József Kollégium           | Marek József Oktatási Központ és Kollégiu | um 🗌                                |
|   | Találatok sz | áma:1-1/1 (182 ms)               | Műveletek:                                | Kiválasztott kollégiumok hozzáadása |
|   |              |                                  |                                           |                                     |
| L | Vissza       |                                  |                                           |                                     |

Ezután visszatér az előző felületre, ahol megjelenik a kiválasztott kollégium. Ezután kattintson a Jelentkezés gomba.

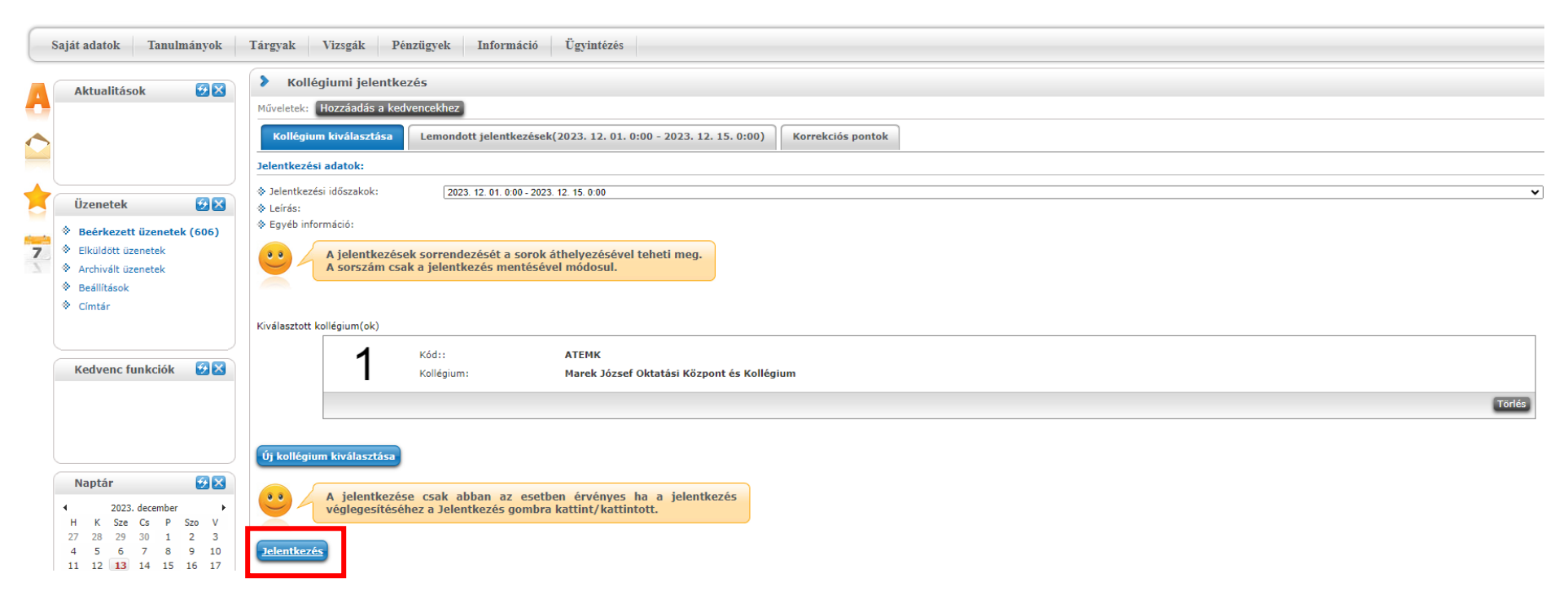

A Jelentkezés gombra történő kattintás után automatikusan felugrik a kollégiumi jelentkezési lap. Ennek jó része automatikusan kitöltődik. Amelyek nem töltődnek ki azokat értelemszerűen ki kell/lehet tölteni. Amennyiben az adott mező kötelezően kitöltendő, illetve egy mezőhöz kötelező dokumentumot csatolni, arról a kérvény visszajelző üzenetet küld annak hiányában.

| Tárgya                                                          | k Vizsgák Pénzügyel                     | k Információ Ügyintézés    |                          |                                                    |  |
|-----------------------------------------------------------------|-----------------------------------------|----------------------------|--------------------------|----------------------------------------------------|--|
| >                                                               | Kollégiumi jelentkezés - 2023/24/2      |                            |                          |                                                    |  |
|                                                                 | KOLLÉGIUMI FELVÉTELI KÉRELEM            |                            |                          |                                                    |  |
|                                                                 |                                         |                            | az Állatorvostudományi I | Egyetem Marek József Oktatóközpont és Kollégiumába |  |
|                                                                 |                                         |                            |                          | a 2023/24 tanév, 2. félévére                       |  |
|                                                                 |                                         |                            |                          |                                                    |  |
| I. Sze                                                          | <u>mélyi adatok:</u>                    |                            |                          |                                                    |  |
| A hali                                                          | lgató neve: Norris Chuck                |                            |                          |                                                    |  |
| NEPT                                                            | TUN-kódja: F0UU4R                       |                            |                          |                                                    |  |
| Képzé                                                           | ás: Állatorvosi - teszt Évfolyai        | n:                         |                          |                                                    |  |
| Képzé                                                           | <i>ási szint:</i> egységes, osztatlan k | épzés                      |                          |                                                    |  |
| Finanszírozási forma: Önköltséges                               |                                         |                            |                          |                                                    |  |
| Születési helye, ideje: Hajdúnánás, Magyarország, 1975. 04. 11. |                                         |                            |                          |                                                    |  |
|                                                                 |                                         |                            |                          |                                                    |  |
|                                                                 |                                         |                            |                          |                                                    |  |
| 1. Cír                                                          | n                                       |                            |                          |                                                    |  |
| Cím ti                                                          | pusa: Állandó lakcím 🔹                  | Ország: Algéria 🗸          | Vármegye:                |                                                    |  |
| Város                                                           | : asdffasdfasd                          | ·                          | Irányítószám: 23442334   |                                                    |  |
| Közte                                                           | rület: fhrtrzretzretz                   | Közterület jellege: utca 🔻 | Házszám: 10              |                                                    |  |

Épület:

Emelet:

Lépcsőház:

Ajtó:

| 1        | a szülők munkáltatói igazolása (utolsó 5 havi nettó átlagkereset) 🗌 Csatolmány                                                                       |
|----------|----------------------------------------------------------------------------------------------------|
| 2        | több munkahellyel rendelkezőknek az összes munkáltatótól jövedelemigazolás 🗌 Csatolmány                                                              |
| 3        | munkanélküli esetén a munkanélküli segélyt folyósító szerv igazolása a folyósítás kezdetéről és összegéről 🗌 Csatolmány                              |
| 4        | háztartásbeli szülő esetén igazolás az adóhatóságtól, hogy nem rendelkezik jövedelemmel: 🗌 Csatolmány                                                |
| 5        | nyugdíjas szülő esetén az előző havi nyugdíjszelvény és a nyugdíjas igazolvány másolata 🗆 Csatolmány                                                 |
| 6        | elvált szülők esetén a bírói végzés másolata, igazolás az utolsó hat hónap tartásdíjának összegéről 🗌 Csatolmány                                     |
| 7        | elhalálozott szülő esetén a halotti bizonyítvány másolata, az árvasági és özvegyi nyugdíj igazolásához a nyugdíjszelvény másolata 🗆 Csatolmány       |
| 8        | egyéni vállalkozó esetén az adóhatóság igazolása az előző évi átlagkeresetről 🗆 Csatolmány                                                           |
| 9        | a pályázóval egy háztartásban élő eltartott testvérekről születési anyakönyvi kivonat illetve 14 év fölött iskolalátogatási igazolás 🗆 Csatolmány    |
| 10       | a pályázóval egy háztartásban élő szülő, testvér, vagy saját tartós betegsége esetén a zárójelentés másolata 🗌 Csatolmány                            |
| 11       | a pályázóval egy háztartásban élő házastárs esetén a házassági anyakönyvi kivonat másolata 🗆 Csatolmány                                              |
| 12       | ha a hallgatónak gyermeke van, akkor gyermekéről a születési anyakönyvi kivonat másolata 🗆 Csatolmány                                                |
| 13       | a lakcímkártya másolata 🗆 Csatolmány                                                                                                    |
| 14       | bármilyen egyéb dokumentum, amit a felvételi pályázati kiírásban a DB meghatároz 🗆 Csatolmány                                                        |
|          | Nyilatkozat                                                                                                    |
|          | (csak önadózók, vállalkozók töltsék ki)                                                                                                    |
| 023 év   | ben adózott jövedelme                                                                                                    |
| nyja h   | avi nettó jövedelme: Ft                                                                                                    |
| pa hav   | i nettó jövedelme: Ft                                                                                                    |
| Büntető  | jogi felelősségem tudatában kijelentem, hogy az általam szolgáltatott adatok valósak. Tudomásul veszem, hogy a DB az általam megadott adatokat ellen |
| kollégiu | mból való azonnali kizárásomat és csalás miatt büntető eljárás megindítását vonja maga után.                                                         |
| Előz     | Könstkavá Lászány landász Witöltás falfüssasztása Dakumantumak hazzásandalása Visezz                                                                 |
|          | Koverkezo en very readasa kitores tenuggesztese Dokumentumok nozzarendenese vissza                                                                   |

Kitöltést és a dokumentumok csatolását követően kattintsunk a Következő gombra.

Majd adjuk le a kérvényt a Kérvény leadása gomb megnyomásával.

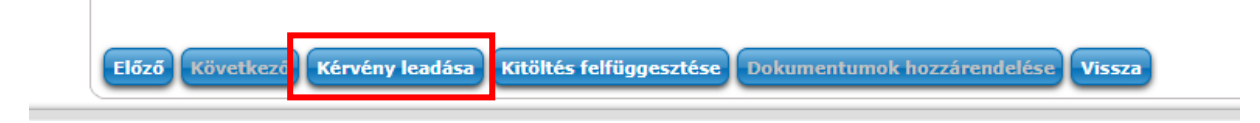

A sikeres kérvényleadásról és egyben sikeres jelentkezésről a neptun visszajelző üzenetet küld

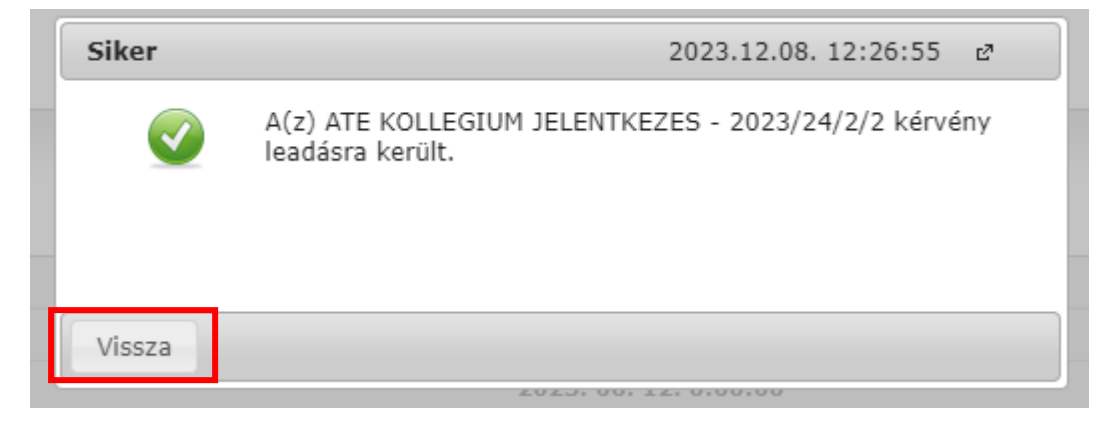

A Vissza gomb megnyomása után láthatóvá válik a jelentkezésünk eredménye.

| > Kollégiumi jelentkezés                                                                                                  |                                                                   |                    |  |  |  |  |
|----------------------------------------------------------------------------------------------------|-------------------------------------------------------------------|--------------------|--|--|--|--|
| Műveletek: Hozzáadás a kedvencekhez Kérvény megtekintése                                                                  |                                                                   |                    |  |  |  |  |
| Kollégium kiválasztása         Lemondott jelentkezések(2023. 12. 01. 0:00 - 2023. 12. 15. 0:00)         Korrekciós pontok |                                                                   |                    |  |  |  |  |
| Jelentkezési adatok:                                                                                                    |                                                                   |                    |  |  |  |  |
| ♦ Jelentkezési időszakok: 2023. 12. 01. 0:00 - 2023. 12. 15. 0:00                                                         | ♦ Jelentkezési időszakok: 2023. 12. 01. 0:00 - 2023. 12. 15. 0:00 |                    |  |  |  |  |
| <ul> <li>◊ Leírás:</li> <li>◊ Egyéb információ:</li> </ul>                                                                |                                                                   |                    |  |  |  |  |
| A jelentkezések sorrendezését a sorok áthelyezésével teheti meg.<br>A sorszám csak a jelentkezés mentésével módosul.      |                                                                   |                    |  |  |  |  |
| Kiválasztott kollégium(ok)                                                                                                |                                                                   |                    |  |  |  |  |
| Kód:: ATEMK                                                                                                    |                                                                   |                    |  |  |  |  |
| Kollégium: Marek József Oktatási Központ és Kollégium                                                                     |                                                                   |                    |  |  |  |  |
|                                                                                                    |                                                                   | Törlés             |  |  |  |  |
| Új kollégīum kīválasztása Módosítások mentése                                                                             |                                                                   |                    |  |  |  |  |
| Leadott kérvények                                                                                                    |                                                                   |                    |  |  |  |  |
|                                                                                                    |                                                                   | 1 Oldalméret 20 V  |  |  |  |  |
| Azonosító                                                                                                    | Leadás dátuma                                                     | Státusz            |  |  |  |  |
| ATE KOLLEGIUM JELENTKEZES - 2023/24/2/4                                                                                   | 2023. 12. 13. 12:18:44                                            | Ügyintézés alatt 🕒 |  |  |  |  |
| Találatok száma:1-1/1 (48 ms)                                                                                             |                                                                   |                    |  |  |  |  |
| A jelentkezése csak abban az esetben érvényes ha a jelentkezés véglegesítéséhez a Jelentkezés gombra kattint/kattintott.  |                                                                   |                    |  |  |  |  |